Gimnazija Bežigrad Peričeva 4 1000 Ljubljana

# **OPERACIJSKI SISTEM**

# Windows 98

**Predmet: informatika** 

## KAZALO

| 1. | Uvod                                                          | 3 |
|----|---------------------------------------------------------------|---|
| 2. | Predstavitev programa Windows 98                              | 5 |
| 3. | Raziskovanje računalnika                                      | 5 |
| 4. | Raziskovanje Interneta                                        | 6 |
| 5. | Uporaba pripomočkov                                           | 7 |
| 6. | Tiskanje                                                      | 7 |
| 7. | Upravljanje s strojno in programsko opremo                    | 7 |
| 8. | Povezovanje z omrežji                                         | 8 |
| 9. | Uporaba pripomočkov za invalide                               | 8 |
| 10 | .Knjiga »Uvod v Microsoft Windows 98« v elektronski različici | 8 |
| 11 | .Odpravljanje težav                                           | 8 |
| 12 | .Ustanovitelj Bill Gates                                      | 9 |

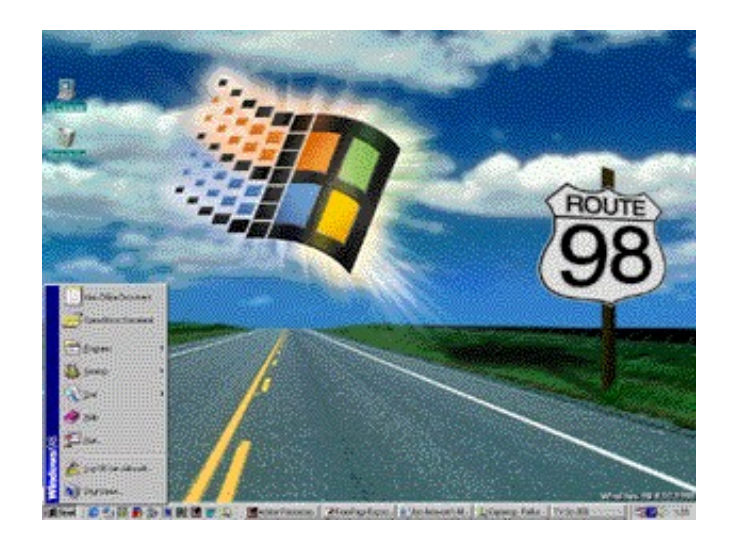

# 1. UVOD

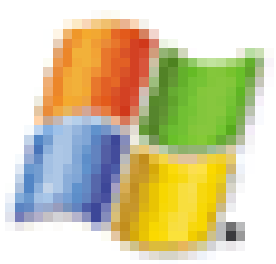

Windows (Okna) so operacijski sistem, ki je po svetu najbolj razširjen. Ustanovitelj je Bill Gates s skupino Microsoft. Po svetu so se Windowsi tako razširili, ker so uporabnikom prijazni, čeprav imajo ogromno hroščev (napak). Povzročajo lahko zelo veliko neprijetnih težav.

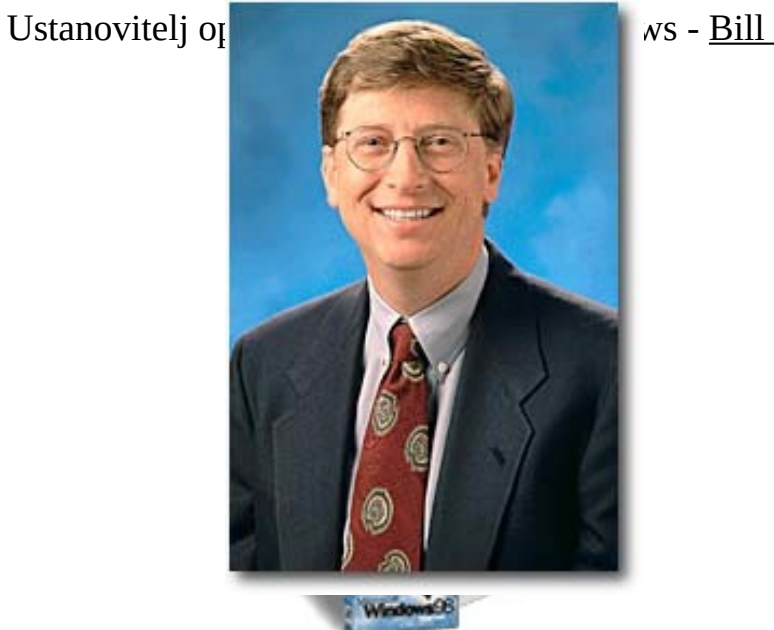

ws - <u>Bill Gates</u>

#### Windows 98 - Pomoč

Če se želite naučiti več o operacijskem sistemu Microsoft Windows 98, lahko uporabite sistem pomoči za:

- iskanje odgovorov na vprašanja;
- brskanje po elektronski različici priročnika Uvod v Microsoft Windows 98;
- vzpostavitev povezave s spletom, kjer lahko dobite posodobitve programske opreme;
- odpravljanje težav s sistemom.

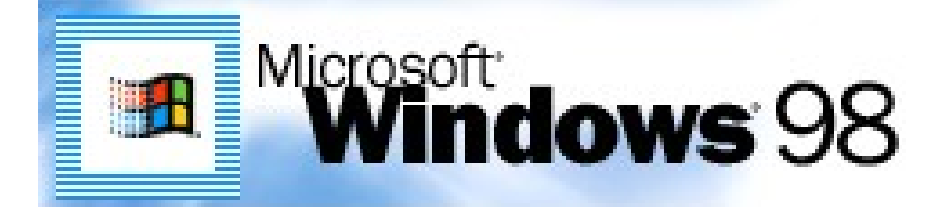

#### 2. Predstavitev operacijskega sistemaWindows 98

- kako uporabljati pomoč
  - iskanje teme pomoči
  - da je pomoč res v pomoč
  - kopiranje teme pomoči
  - tiskanje teme pomoči
  - premikanje po že prikazanih temah pomoči
  - pomoč pri pogovornem oknu
- registracija programske opreme
- če ne poznate programa Windows 98
- uporaba programa Windows 98 Plus

#### Novosti v programu Windows 98

 $\rightarrow$ novativne in preproste funkcije →povečana zanesljivost →hitrejši operacijski sistem

V operacijskem sistemu Windows 98 so orodja, ki brez dodajanja nove strojne opreme izboljšujejo hitrost računalnika v primerjavi s programom Windows 95. Windows 98 vsebuje vrsto programov za optimalizacijo učinkovitosti računalnika, ki delujejo najbolje, kadar so uporabljeni skupaj.

 $\rightarrow$ spletna integracija →prijetnejši in zabavnejši

#### 3. Raziskovanje računalnika

- namizje programa Windows -
- delo s programi -
- datoteke in mape \_
- prilagajanje programa Windows 98
- tipke za bližnjice \_

#### **4. Raziskovanje Interneta**

- raziskovanje Interneta
- objavljanje spletnih starni \_

Internet Explorer

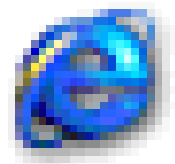

Z Windows 98 lahko prek In

imo svoje bančne storitve, trgovino, plačujemo položnice, davke,... ali celo objavimo svoje spletne strani. *Komuniciranje z drugimi* 

Windows 98, Outlook Express in MSN Messenger nam omogočajo, da ostanemo v kontaktu s prijatelji in družino.

#### Predstavitev novega namizja

Microsoft Internet Explorer postavlja splet na vaše namizje. Prepletanje spleta z namizjem in mapami ima več prednosti: s svojega namizja imate več točk dostopa do spleta, na namizje in v mape lahko dodate spletno vsebino in prilagodite videz vsega, kar vidite in uporabljate na zaslonu.

#### Brskanje po spletu je možno od koder koli

Menija Pojdi in Priljubljene sta povsod. Do svojih priljubljenih spletnih strani lahko pridete neposredno iz menija Start ali prek ikone Internet Explorerja v opravilni vrstici. V opravilno vrstico ali na namizje lahko dodate »Naslovno vrstico«, tako da vam ni treba najprej odpreti brskalnika, ampak vnesete internetni naslov neposredno v naslovno vrstico.

#### Prilagajanje namizja, opravilne vrstice, menija Start in map

Spletne strani z aktivno vsebino, kot je na primer trak borznih poslov, lahko postavite na namizje. Spletno stran lahko uporabite kot sliko za ozadje namizja ali kot ozadje mape. Orodna vrstica je bolj priročna, če jo postavite na namizje ali v opravilno vrstico. Ali si želite sprememb v meniju Start? Uporabite postopek povleci in spusti!

#### Naročanje na kanal

Z »Vrstico kanalov« na namizju vam je vodnik po kanalih vedno pri roki. Z njeno uporabo se naročite na spletne kanale.

#### Z uporabo menija Start poiščete osebe in preiščete splet

Iz menija Start greste lahko neposredno na stran »Microsoft Find It Fast«, ki vas poveže z izbrano iskalno storitvijo ali z množico drugih uporabnih mest. Poleg tega lahko najdete osebe v internetu z uporabo ene od mnogih imeniških storitev.

#### 5. <u>Uporaba pripomočkov</u>

- uporaba programa Računalo
- uporaba programa Kodak Imaging
- zagon igre za operacijski sistem Windows
- uporaba programa Moja aktovka
- uporaba Beležnice
- uporaba Slikarja
- uporaba Upravitelja sinhnorizacije

- ohranjanje posodobljenega stanja operacijskega sistema Windows 98
- uporaba programa WordPad

### <u>6. Tiskanje</u>

- nameščanje tiskalnika
- tiskanje dokumenta
- prikazovanje dokumentov, čakajočih na tiskanje
- spreminjanje nastavitev za tiskalnik
- uporaba omrežnega tiskalnika v skupni rabi
- dajanje tiskalnika v skupno rabo

#### 7.Upravljanje s strojno in programsko opremo

- nameščanje nove strojne in programske opreme
- uglaševanje računalnika
- upravljanje porabe računalnika
- uporaba prenosne ga računalnika
- uporaba več zaslonov
- uporaba skenerjev in digitalnih fotoaparatov

#### 8. Povezovanje z omrežji

- povezovanje z omrežjem
- delo v omrežju
- skupna raba internetne povezave
- povezovanje z omrežjem iz oddaljene lokacije
- uporaba Microsoftove storitve za NDS

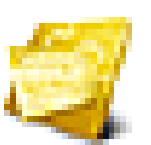

E-mail

## 9. Uporaba pripomočkov za invalide

- namestitev pripomočkov za invalide
- vklapljanje pripomočkov za invalide
- zamenjava miške ali tipkovnice z drugimi napravami
- bližnjice za Microsoft Magnifier
- tipke za bližnjice do pripomočkov za invalide

#### 10.Knjiga »Uvod v Microsoft Windows 98« v elektronski različici

- knjiga »Uvod v Microsoft Windows 98«

Tiskani priročnik za Windows 98 je na voljo tudi v elektronski obliki. Elektronsko različico priročnika *Uvod v Microsoft Windows 98* lahko prebirate v računalniku in teme tudi natisnete.

#### **<u>11. Odpravljanje težav</u>**

- uporaba svetovalcev za Windows 98
- Microsoftova tehnična podpora

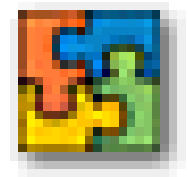

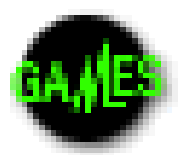

Microsoft Office

Igre in zabava

# WILLIAM H. GATES III.

Rodil se je 28. oktobra 1955 v Seattlu. Ima še dve sestri. Njegov oče, William II., je pravni zastopnik v Seattlu. Njegova mati, Mary Gates je bila učiteljica.

Bill Gates je začel računalnike programirati pri svojih 13. letih. Leta 1973 se je vpisal na Harvard.

Skupino Microsoft je ustanovil l. 1975, ko je zapustil Harvard, s prijateljem iz otroških let- Paulom Allen.

Gates se je poročil 1. januarja, l. 1994 z Melindo French Gates. Par ima dva otroka: hči Jennifer Katherine Gates, rojeno l. 1996; in sina Roryja John Gates, rojen l. 1999.

Zelo rad bere in igra golf.

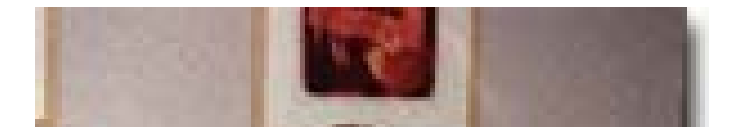

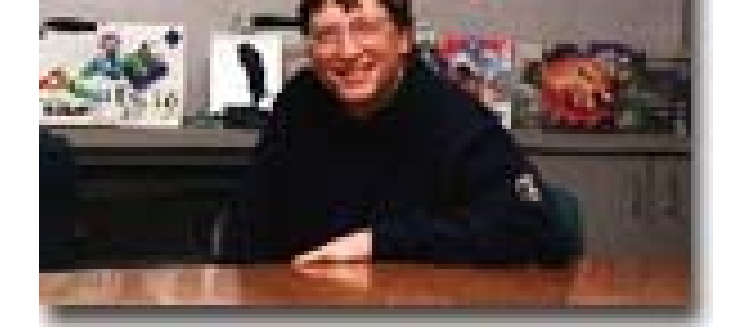

# Literatura

Internet: http://support.microsoft.com/ http://www.microsoft.com/billgates/bio.asp